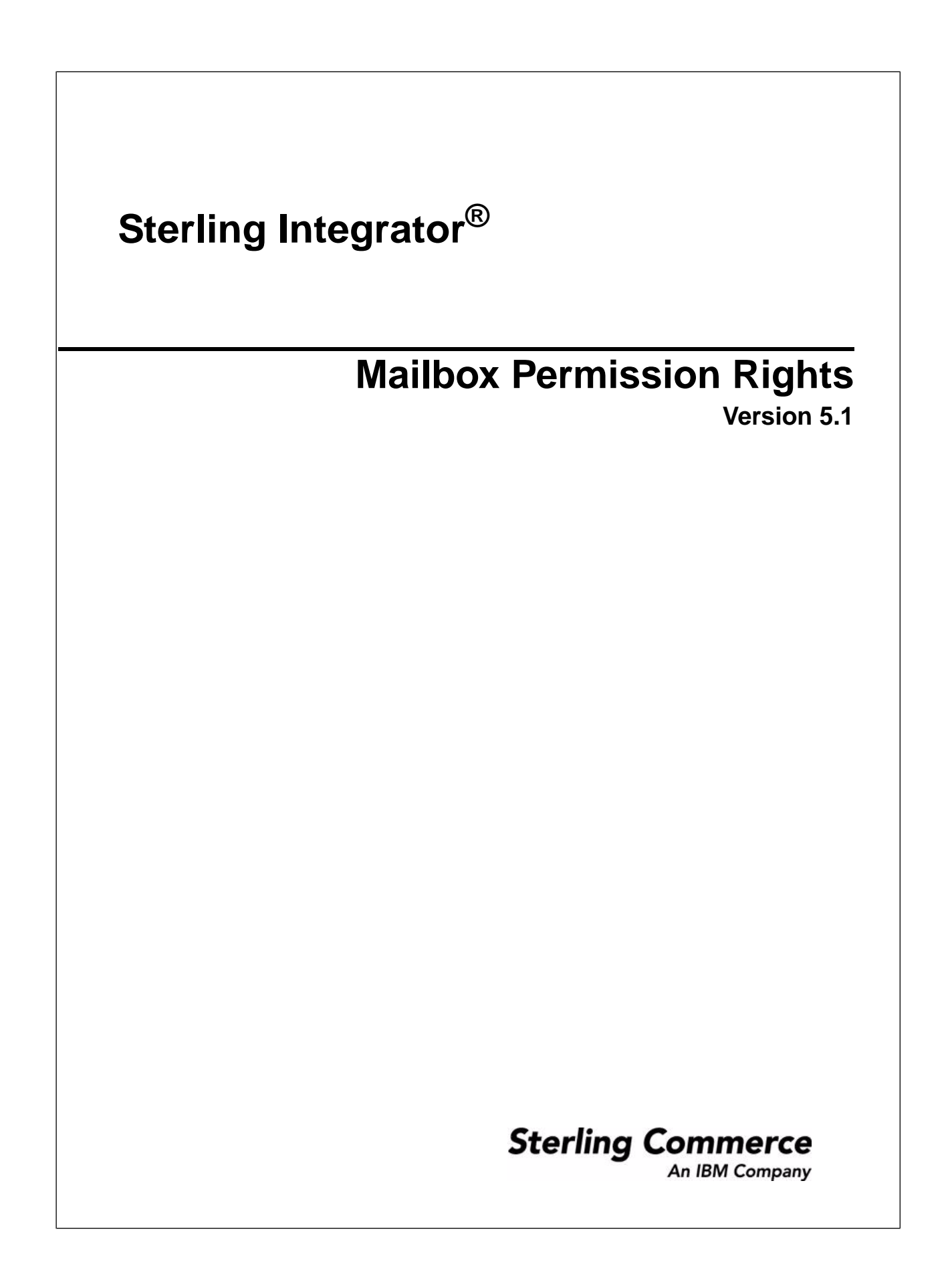

### Contents

| Mailbox Permission Rights         | .3 |
|-----------------------------------|----|
| Mailbox User Rights and Functions | .4 |
| Edit an Exported Mailbox File     | .7 |

## **Mailbox Permission Rights**

Mailbox users are able to access and perform specific functions based on the service or adapter component being used and the rights that are permitted. The assigned rights are at the mailbox level, and apply to all messages in the mailbox.

Each right is mapped to a specific function:

- Read Allows users to get messages from a mailbox.
- Write Allows users to put messages into a mailbox.
- View Allows users to list mailboxes or messages.
- Execute Allows users to access a mailbox.
- Delete Allows users to delete messages from a mailbox.

Note: By default, users are assigned all rights.

## **Mailbox User Rights and Functions**

Components interact with mailboxes on behalf of the user. To perform the functions, the user must have the indicated right and permission. If the component tries to perform the function without the appropriate right and permission, the operation will fail.

| Component                        | Function                                                                   | Right   | Permission                                 |
|----------------------------------|----------------------------------------------------------------------------|---------|--------------------------------------------|
| AFT                              | Replay message into mailbox                                                | Write   | Mailbox                                    |
| Connect Direct Server<br>Adapter | Read from mailbox                                                          | Read    | Mailbox                                    |
|                                  | Write to mailbox                                                           | Write   | Mailbox                                    |
| FTP Server Adapter               | Add message to mailbox                                                     | Write   | Mailbox                                    |
|                                  | Extract message from mailbox                                               | Read    | Mailbox                                    |
|                                  | List submailbox                                                            | View    | All mailboxes from virtual root submailbox |
|                                  | List virtual root mailbox                                                  | View    | Virtual Root Mailbox                       |
|                                  | List virtual root mailbox<br>without mailbox execute<br>permission         | Execute | MailboxLoginWithoutVirtualRootPermission   |
|                                  | Login to the virtual root mailbox                                          | Execute | Virtual Root Mailbox                       |
|                                  | Login to the virtual root<br>mailbox without mailbox<br>execute permission | Execute | MailboxLoginWithoutVirtualRootPermission   |

The following table displays the rights required to perform the specified functions:

| Component                           | Function                                                           | Right   | Permission                                 |
|-------------------------------------|--------------------------------------------------------------------|---------|--------------------------------------------|
|                                     | Move message from mailbox                                          | Delete  | Source Mailbox                             |
|                                     | Move message to mailbox                                            | Write   | Destination Mailbox                        |
|                                     | Remove message from mailbox                                        | Delete  | Mailbox                                    |
| Mailbox Add Service                 | Add message to mailbox                                             | Write   | Mailbox                                    |
| Mailbox Delete Mailbox<br>Service   | Use service                                                        | Execute | MailboxGlobalDelete                        |
| Mailbox Delete Service              | Use service                                                        | Execute | MailboxGlobalDelete                        |
|                                     | Use service without<br>MailboxGlobalDelete                         | Delete  | All affected mailboxes                     |
| Mailbox Extract Begin<br>Service    | Extract message from mailbox                                       | Read    | Mailbox                                    |
| Mailbox Query Service               | Use service                                                        | Execute | MailboxGlobalQuery                         |
|                                     | Use service without<br>MailboxGlobalQuery                          | View    | All mailboxes in query                     |
| Mailbox Update Service              | Update message in mailbox                                          | Write   | Mailbox                                    |
| Mailbox XAPI<br>createMessage       | Create message in mailbox                                          | Write   | Mailbox                                    |
| Mailbox XAPI<br>beginExtractMessage | Extract message from mailbox                                       | Read    | Mailbox                                    |
| SSH/SFTP Server Adapter             | Add message to mailbox                                             | Write   | Mailbox                                    |
|                                     | Extract message from mailbox                                       | Read    | Mailbox                                    |
|                                     | List submailbox                                                    | View    | All mailboxes from virtual root submailbox |
|                                     | List virtual root mailbox                                          | View    | Virtual Root Mailbox                       |
|                                     | List virtual root mailbox<br>without mailbox execute<br>permission | Execute | MailboxLoginWithoutVirtualRootPermission   |

| Component | Function                                                                   | Right   | Permission                               |
|-----------|----------------------------------------------------------------------------|---------|------------------------------------------|
|           | Login if Access Control List<br>(ACL) is active                            | Execute | Server Permission                        |
|           | Login to the virtual root mailbox                                          | Execute | Virtual Root Mailbox                     |
|           | Login to the virtual root<br>mailbox without mailbox<br>execute permission | Execute | MailboxLoginWithoutVirtualRootPermission |
|           | Move message to mailbox                                                    | Write   | Destination Mailbox                      |
|           | Remove message from mailbox                                                | Delete  | Mailbox                                  |
| WebDAV    | Add message to mailbox                                                     | Write   | Mailbox                                  |
|           | Extract message from mailbox                                               | Read    | Mailbox                                  |
|           | Get mailbox options                                                        | Execute | Mailbox                                  |
|           | Retrieve properties for URL<br>(PROFIND)                                   | View    | Mailbox                                  |

# **Edit an Exported Mailbox File**

If you export a Mailbox, the XML file that is created contains the RIGHTS tag in the Permissions section. To edit the value of the rights:

- 1. Search for RIGHTS in the exported XML file.
- 2. Change the value according to the following settings:
  - 1 EXECUTE
  - 2 WRITE
  - 4 READ
  - 8 = DELETE
  - 16 = VIEW

Add the applicable values to determine the value to assign. For example, for rights to read and write, the value is 2 + 4 = 6.

3. Import the edited file to activate the RIGHTS settings.

# Copyright

© Copyright 2010 Sterling Commerce, Inc. All rights reserved. Additional copyright information is located on the Sterling Integrator 5.1 Documentation Library: *http://www.sterlingcommerce.com/Documentation/SI51/CopyrightPage.htm*